日本細菌検査株式会社 食品微生物検査技能試験 WEB 申込 マニュアル (Ver.1.0)

## 食品微生物検査技能試験

## WEB 申込

マニュアル

2024 年 4 月 1 日 (Ver 1.0)

# 日本細菌検査株式会社

1. 弊社コーポレートサイトの WEB 申込 URL に接続します。

2. 表示された「お申し込みフォーム」に申込情報を登録します。

| 1           | NBT食品微生物検査技能試験 お申し込みフォーム                                                                                                    |
|-------------|----------------------------------------------------------------------------------------------------|
|             | 【個人情報の取扱いについて】<br>お申し込みいただいた方の風人領報を以下のように取扱い保護いたします。<br>・3年もし込みいただいた方の風人領報は、食品物生物検査技能試験において、個人を特定しない形での統計解析及び報告書等、目的範囲を超えて利用すること<br>はありません。<br>・3条術単生物検査証能は接参加者から保健される全ての情報(電子情報会む)は機密(領格として範重に取扱います。<br>・ご提供いただいた個人情報を、個人情報に関する場密保持契約を掃積している業務委託会社へ、食品物生物検査試験の目的達成に必要な範囲で委託すること<br>があります。<br>・1と取得に問題いただけない場合は、下記までお問い合わせください。ご請求がお客様ご本人によるものであることが確認でき次第、ご対応させていただきます。                                                                                                    |
|             | <ul> <li>【お申し込み時の注意事項】</li> <li>●許申込みみは、1名単位でお聴いします。</li> <li>※23な以たの却申し込みの場合は、申し取ございませんが、郵度、お申し込みをお願いいたします。</li> <li>※10な以上のお申し込みの場合は、申し取ございませんが、郵度、お申し込みをお願いいたします。</li> <li>※10な以上のお申し込みの場合は、別途、芽社営業担当にお問い合わせください。</li> <li>●許申し込みが完了すると、ご登録いただいたE-mailアドレスに「食品微生物検査技能試験 お申し込みのお知らせ」が5分以内に届きます。必ず確認をお願いいたします。</li> <li>※万一、「食品微生物検査試験にご使いただいたE-mailアドレスの記入間違いに注意してください。</li> <li>※ご登録いただいたE-mailアドレスの記入間違いに注意してください。</li> <li>※10次の式情報が把電されません。</li> <li>※また、食品微生物検査試験にご参加いただけない可能性がありますので、特に注意の程よろしくお願いいたします。</li> </ul> |
|             | 【お問い合わせ】         日本規憲検査体不会社 食品科学研究         電話:06-6395-3736         「同意する」にチェック                                                                                                    |
| 「個人<br>「同意す | 「情報の取扱いについて」及び「お申し込み時の注意事項」をご確認のうえ、<br>る」にチェックしてください。                                                                                                    |
| 2           | 開催回希望時間*<br>3024年度第1回目<br>3024年度第1回目<br>3024年度第2回目<br>3024年度第3回目<br>3024年度第3回目                                                                                                    |
| ご希望         | の開催回希望時期を選択してください。                                                                                                    |
| 3           | 氏名 (例, 山田 太郎) ※姓と名の間に金角スペースを入れてください*<br>住と名の間に全角スペース                                                                                                    |
|             | 氏名フリガナ (例. ヤマダ タロウ)                                                                                                    |
| 氏名を         | ご記入ください。                                                                                                    |
| ※姓と名        | るの間に全角スペースを入れてください。                                                                                                    |
| ※ご記入        | の氏名は、試験後に <mark>発行される証明書にそのまま記載</mark> されます。お間違いのな                                                                                                    |
| いように        | ご注意ください。                                                                                                    |

#### 日本細菌検査株式会社

### 食品微生物検査技能試験 WEB 申込 マニュアル (Ver.1.0)

| <ul> <li>④ 魚 ○ 有</li> <li>販売店経由の有無をチェック<br/>販売店経由の場合は販売店名を記入</li> </ul>                |  |  |
|----------------------------------------------------------------------------------------|--|--|
| 販売店経由の有無をチェックしてください。                                                                   |  |  |
| ※「無」・・・弊社経由あるいは販売店経由であるが、販売店名が不明の場合                                                    |  |  |
| ※「有」・・・販売店経由(販売店名の記入をお願いいたします)                                                         |  |  |
| 法人権*     法人権表示*       選択してください     マ        選択してください     マ        選択してください             |  |  |
| 社名(法人権を除く) * 社名(フリカナ)                                                                  |  |  |
| <sup>部署名</sup> 法人格を除く社名を記入                                                             |  |  |
| 社名、部署名を記入してください。                                                                       |  |  |
| ※法人格の選択肢がない場合は「その他」を選択した後、右側に直接ご記入ください。                                                |  |  |
| ※法人格「なし」の場合、「法人格:なし」「法人格表示:なし」を選択してください。                                               |  |  |
| ※社名ならびに社名のフリガナをご記入の際は、法人格は除いてご記入ください。                                                  |  |  |
| <br>  ※ご記入の法人格ならびに社名は、試験後に発行される <mark>証明書にそのまま記載</mark> されます                           |  |  |
| ので、お間違いのないようにご注意ください。                                                                  |  |  |
| 6         郵便番号 (ハイフンなし)         都道府県         市区都町村         田川1 (晋地)         郵便番号を入力し検索 |  |  |
|                                                                                        |  |  |
| <br>  ックしてください。都道府県、市区郡町村、住所 1 まで自動記入されます。                                             |  |  |
| ※郵便番号で自動記入されない場合は、bacct@nipponbacterialtest.co.jp もしくは、「お問                             |  |  |
|                                                                                        |  |  |
| (了)         住所2(上記以降を記入;金角16文字まで)*                                                     |  |  |
| 住所3(上記以隋を記入;金角25文字まで)                                                                  |  |  |
| 自動入力後の住所以降を記入                                                                          |  |  |
| 住所4 (上記以降を記入;全角25文字まで)                                                                 |  |  |
|                                                                                        |  |  |
| 自動記入された住所以降を「住所 2」にご記入ください。「住所 2」に書ききれない場                                              |  |  |
| 合は、「住所 3」と「住所 4」に続きをご記入ください。                                                           |  |  |
| ※ご記入いただいた住所に試料を送付いたします。お間違いのないようにご注意くださ                                                |  |  |
| لا <sup>ر</sup> م                                                                      |  |  |

#### 日本細菌検査株式会社

食品微生物検査技能試験 WEB 申込 マニュアル (Ver.1.0)

| 8 TEL (ハイフンなし) * E-mail * E-mail (確認用) *                                                                                                    |  |  |
|----------------------------------------------------------------------------------------------------|--|--|
|                                                                                                    |  |  |
| 【注意】E-mailアドレスを間違うと食品微生物検査技能試験にご参加いたたけま<br>必ず直接再入力のうえ、確認をお願いいたします。  電話番号と E-mail アドレスを記入                                                                                                    |  |  |
| 電話番号を <mark>ハイフンなしの半角数字</mark> でご記入ください。E-mail アドレスをご記入して                                                                                                    |  |  |
| ください。再度、右側(E-mail(確認用))に E-mail アドレスのご記入をお願いします。                                                                                                    |  |  |
| ※【注意】E-mailアドレスが間違うと食品微生物技能試験にご参加いただけません。                                                                                                    |  |  |
| 必ず直接再入力のうえ、 <mark>お間違いないか確認</mark> をお願いします。                                                                                                    |  |  |
| ⑦     ⑦     ⑦     ⑦     ⑦     ⑦     ⑦     ⑦     ⑦     ⑦     ⑦     ⑦     ⑦     ⑦     ⑦     ⑦     ⑦     ⑦     ⑦     ⑦     ⑦     ⑦     ⑦     ⑦     ⑦     ⑦     ⑦     ⑦     ⑦     ⑦     ⑦     ⑦     ⑦     ⑦     ⑦     ⑦     ⑦     ⑦     ⑦     ⑦     ⑦     ⑦     ⑦     ⑦     ⑦     ⑦     ⑦     ⑦     ⑦     ⑦     ⑦     ⑦     ⑦     ⑦     ⑦     ⑦     ⑦     ⑦     ⑦     ⑦     ⑦     ⑦     ⑦     ⑦     ⑦     ⑦     ⑦     ⑦     ⑦     ⑦     ⑦     ⑦     ⑦     ⑦     ⑦     ⑦     ⑦     ⑦     ⑦     ⑦     ⑦     ⑦     ⑦     ⑦     ⑦     ⑦     ⑦     ⑦     ⑦     ⑦     ⑦     ⑦     ⑦     ⑦     ⑦     ⑦     ⑦     ⑦     ⑦     ⑦     ⑦     ⑦     ⑦     ⑦     ⑦     ⑦     ⑦     ⑦     ⑦     ⑦     ⑦     ⑦     ⑦     ⑦     ⑦     ⑦     ⑦     ⑦     ⑦     ⑦     ⑦     ⑦     ⑦     ⑦     ⑦     ⑦     ⑦     ⑦     ⑦     ⑦     ⑦     ⑦     ⑦     ⑦     ⑦     ⑦     ⑦     ⑦     ⑦     ⑦     ⑦     ⑦     ⑦     ⑦     ⑦     ⑦     ⑦     ⑦     ⑦     ⑦     ⑦     ⑦     ⑦     ⑦     ⑦     ⑦     ⑦     ⑦     ⑦     ⑦     ⑦     ⑦     ⑦     ⑦     ⑦     ⑦     ⑦     ⑦     ⑦     ⑦     ⑦     ⑦     ⑦     ⑦     ⑦     ⑦     ⑦     ⑦     ⑦     ⑦     ⑦     ⑦     ⑦     ⑦     ⑦     ⑦     ⑦     ⑦     ⑦     ⑦     ⑦     ⑦     ⑦     ⑦     ⑦     ⑦     ⑦     ⑦     ⑦     ⑦     ⑦     ⑦     ⑦     ⑦     ⑦     ⑦     ⑦     ⑦     ⑦     ⑦     ⑦     ⑦     ⑦     ⑦     ⑦     ⑦     ⑦     ⑦     ⑦     ⑦     ⑦     ⑦     ⑦     ⑦     ⑦     ⑦     ⑦     ⑦     ⑦     ⑦     ⑦     ⑦     ⑦     ⑦     ⑦     ⑦     ⑦     ⑦     ⑦     ⑦     ⑦     ⑦     ⑦     ⑦     ⑦     ⑦     ⑦     ⑦     ⑦     ⑦     ⑦     ⑦     ⑦     ⑦     ⑦     ⑦     ⑦     ⑦     ⑦     ⑦     ⑦     ⑦     ⑦     ⑦     ⑦     ⑦     ⑦     ⑦     ⑦     ⑦     ⑦     ⑦     ⑦     ⑦     ⑦     ⑦     ⑦     ⑦     ⑦     ⑦     ⑦     ⑦     ⑦     ⑦     ⑦     ⑦     ⑦     ⑦     ⑦     ⑦     ⑦     ⑦     ⑦     ⑦     ⑦     ⑦     ⑦     ⑦     ⑦     ⑦     ⑦     ⑦     ⑦     ⑦     ⑦     ⑦     ⑦     ⑦     ⑦     ⑦     ⑦     ⑦     ⑦     ⑦     ⑦     ⑦     ⑦     ⑦     ⑦     ⑦     ⑦     ⑦     ⑦     ⑦     ⑦     ⑦     ⑦     ⑦     ⑦     ⑦     ⑦     ⑦     ⑦     ⑦     ⑦     ⑦     ⑦     ⑦     ⑦     ⑦ |  |  |
| ご希望の試験項目について <mark>参加の有無を選択</mark> (参加、不参加)してください。                                                                                                    |  |  |
| 10<br>※登録した内容は食品微生物検査技能試験後の証明書発行にそのまま反映されます。<br>間違いのないように再度ご確認をお願いいたします。                                                                                                    |  |  |
|                                                                                                    |  |  |
|                                                                                                    |  |  |
| 11 NBT良品 例 生物 検 登 技 能 試 験 お 申 し 込 み ノオ ー ム                                                                                                    |  |  |
| 上記「個人情報 同意する<br>の取り扱いにつ<br>いて」及び「申<br>し込み時の注意                                                                                                    |  |  |
| 大腸間定性検査 参加                                                                                                    |  |  |
| <ul> <li>▼ BT</li> <li>「回答」をクリック</li> </ul>                                                                                                    |  |  |
| お申し込み内容を再度ご確認のうえ、問題がなければ、「回答」をクリックしてくださ                                                                                                    |  |  |
| い。修正点がある場合は、「戻る」をクリックして修正してください。                                                                                                    |  |  |
| NBT食品微生物検査技能試験 お申し込みフォーム                                                                                                    |  |  |
| (12) ご回答ありがとうございます!                                                                                                    |  |  |
| 回答後、5分以内にお申し込み時のE-mailアドレスに自動返信メールが届かない場合は、bacct@nipponbacterialtest.co.jpもしくは【お問い<br>合わせ】まで連絡をお願いいたします。                                                                                                    |  |  |
|                                                                                                    |  |  |
| 日本10日の日の日本3051 氏の14子切九川 (9日本19)<br>電話:06-6395 2736 続けて申込む場合は「こちら」をクリック                                                                                                    |  |  |
| 続けて申し込む場合はごちらをクリックしてください。                                                                                                    |  |  |
| お申し込み完了の案内が現れます。これでお申し込みは完了です。                                                                                                    |  |  |
| 続けて申し込む場合は「こちら」をクリックしてください。                                                                                                    |  |  |

日本細菌検査株式会社

食品微生物検査技能試験 WEB 申込 マニュアル (Ver.1.0)

※回答後、5分以内にお申し込み時の登録いただいた E-mail アドレスに「食品微生物検査 技能試験 お申し込みのお知らせ」が届きますので、必ずご確認ください。

※お申し込み時の登録いただいた E-mail アドレスに「食品微生物検査技能試験 お申し込みのお知らせ」が届かない場合は、<u>bacct@nipponbacterialtest.co.jp</u>もしくは、「お問い合わせ」まで連絡ください。

「お問い合わせ」日本細菌検査株式会社 食品科学研究所 検査本部 電話:06-6395-3736

以上